### ENGLISH

Security appliance with 10/100 Mbps, SD memory card slot, VPN (variant) and firewall

### 1. Safety notes

- NOTE: Observe the necessary safety precautions when handling components that are vulnerable to electrostatic discharge (EN 61340-5-1 and IEC 61340-5-

### NOTE: risk of material damage due to incorrect wiring

Only connect the RJ45 Ethernet ports of the device to matching network installations. Some telecommunications connections also use RJ45 sockets. You may not connect these to the RJ45 ports of the device. For connection of a modem or a serial terminal, you require a null modem cable, whose length may not exceed 30 m.

NOTE: Risk of damage to equipment due to noise emissions This is a Class A item of equipment. This equipment can cause radio interference in residential areas, and the operator may be required to take appropriate measures.

You must also observe the additional information in the data sheet and the user manual under www.phoenixcontact.net/catalog.

### Technical limit values

| Ambient temperature (operation)         | -20°C +60°C             |
|-----------------------------------------|-------------------------|
| Ambient temperature (storage/transport) | -20°C +60°C             |
| Supply voltage                          | 11 V DC 36 V DC/SELV    |
| Humidity                                | 5% 95%, no condensation |
| Pollution degree                        | 2                       |

### 2. UL-compliant installation

 Only use copper connecting cables providing the permitted temperature range (60°C/75°C).

Only use devices with limited output voltage (U  $\leq$  36 V DC) and limited output current (I ≤ 2.5 A) as the external voltage source.

Tighten the screws on the screw terminal blocks with 0.5 ... 0.8 Nm

- 3. Legend (Fig. 1) 1 I AN port (protected)
- 2 WAN port (unprotected)
- 3 Diagnostic and status indicators
- 4 Reset button (recessed)
- 5 Connections for service contacts
- 6 Connecting the supply voltage
- 7 Connection for error alarm and contact
- 8 MAC address
- 9 V.24 interface (RS232, 9-pos. D-SUB)
- 10 Slot for optional memory card
- 4. Mounting (Fig. 2)

Position the module with the DIN rail guide on the upper edge of the DIN rail, and snap it in with a downward motion.

#### 5. Removal (Fig. 3)

Use a suitable tool (e. g. flat-bladed screwdriver) to insert into the latch and pull it downwards (A)

### 6. FL MGUARD RS2000 connections (Fig. 4)

Do not connect service and signal contacts to an external voltage source Information on connecting the service and signal contacts can be found in the user manual.

Connect the desired service contacts:

- External control switch CMD (connector for service 1/2: CMD V+, CMD)
- Alarm output (digital) ACK, 11 V ... 36 V, continuously short-circuit proof (connector for service 1/2: GND, ACK)
- Alarm output (digital) FAULT, 11 V... 36 V, continuously short-circuit proof (connector for signal: GND, FAULT)

### 7. FL MGUARD RS4000 connections (Fig. 5)

Do not connect service and signal contacts to an external voltage source Information on connecting the service and signal contacts can be found in the user manual.

If you do not connect the supply voltage redundantly, an error message will be displayed. You can switch off this message in the user interfaces. In the case of redundant supply, the load is not distributed. The power supply unit with the higher voltage will supply the device on its own

Connect the desired service contacts: - External control switch CMD (connector for service 1/2; CMD V+, CMD)

- Alarm output (digital) ACK, 11 V ... 36 V, continuously short-circuit proof (connector for service 1/2: GND, ACK)

Alarm output (digital) FAULT, 11 V... 36 V, continuously short-circuit proof (connector for signal: GND, FAULT)

## 8. Status/diagnostics indicators (Fig. 6)

The status display P1 lights up green when the supply voltage is connected properly. In the case of the FL MGUARD RS4000, the P2 status display at the redundant connection of the voltage supply also lights up. The STAT display flashes during booting.

The FL MGUARD is ready for operation as soon as the Link LEDs of the Ethernet sockets light up. In addition, the STAT status display flashes green at 1 Hz (heartbeat).

## 9. Start up the device in stealth mode (standard) (Fig. 7)

1 Integrate the device into an existing network connection

Connect the LAN port with the configuration computer.

· Connect the WAN port of the device with the existing network, e.g., the Internet

· For configuring the device, you require an HTTPS-capable web browser on the connected configuration computer (e. g., Mozilla Firefox, Google Chrome, Microsoft Internet Explorer).

### Descriptior

Security appliance in metal housing, with extended temperature range, SD card slot, up to 2 VPN tunnels, 2click firewall for maximum ease of configuration, router with NAT/1:1 NAT Security appliance in metal housing, with extended temperature range, SD card slot, VPN for 10 VPN tunnels (optionally up to 250 with additional license),

Article

intelligent firewall with full scope of functions for maximum security and easy configuration, router with NAT/1:1

NAT, optional CIFS integrity monitoring Security appliance in metal housing, with extended temperature range, SD card slot, intelligent firewall with full scope of functions for maximum security and easy configuration, router with NAT/1:1 NAT, optional VPN/CIFS integrity monitoring

**FNGLISH** 

 Enter the following address into the browser: https://1.1.1.1/ 1 Configuration of the device

The connection to the device is established. A safety note appears that indicates a possible invalid or non-trustworthy certificate. The message appears because the device uses a certificate that is unknown to the browser. However, the certificate is necessary for encrypting the communication.

- · Confirm this message The login form of the device appears.
- Select "Administration" as access and enter the default user name and password. It is case-sensitive
- User name: admin Password: mGuard Access type: Administration

### 10. Start up with Management IP

- Connect the configuration computer to the LAN port, do not use the WAN port Now establish the connection via the following IP address: 192.168.1.1 (subnet: 255.255.255.0).
- If necessary, adjust the IP parameters of your computer
- Note: if you wish to establish connection to an external network after booting, proceed as follows:
- switch off device establish connection
- switch on device
- 11. Start up device via BootP
- Make sure that the LAN port of the device is connected to a BootP server. You can use the free "IPassign" tool (language: English). The tool is available at the following address:

http://www.phoenixcontact.com/automation/32119\_30373.htm

## DEUTSCH

Security-Appliance mit 10/100 MBit/s, SD-Speicherkarten-Slot, VPN (Variante) und Firewall

### 1. Sicherheitshinweise ACHTUNG:

Beachten Sie die notwendigen Vorsichtsmaßnahmen bei der Handhabung elektrostatisch gefährdeter Bauelemente (EN 61340–5–1 und IEC 61340–5–1)!

#### ACHTUNG: Sachschaden durch falsche Beschaltung

Schließen Sie die RJ45-Ethernet-Ports der Geräte nur an passende Netzwerk-Installationen an. Einige Fernmeldeanschlüsse verwenden ebenfalls RJ45-Buchsen. Diese dürfen Sie nicht mit den RJ45-Anschlüssen des Gerätes verbinden

Für den Anschluss eines Modem oder eines seriellen Terminals benötigen Sie ein Nullmodem-Kabel, dessen Länge 30 m nicht überschreiten darf.

DEUTSCH

Zur Konfiguration des Gerätes benötigen Sie auf dem angeschlossenen Konfigurationsrechner einen HTTPS-fähigen Web-Browser (z. B. Mozilla

Die Verbindung zum Gerät wird hergestellt. Es erscheint ein Sicherheitshinweis

der ein angeblich ungültiges oder nicht vertrauenswürdiges Zertifikat meldet. Diese Meldung kommt daher, dass das Gerät ein Zertifikat verwendet, das der

Benutzernamen und das Passwort ein. Beachten Sie dabei die Groß- und

Bauen Sie jetzt die Verbindung über folgende IP-Adresse auf: 192.168.1.1

Achtung: Wenn Sie nach dem Booten die Verbindung mit einem externen

Stellen Sie sicher, dass der LAN-Port des Gerätes mit einem BootP-Server

Browser noch nicht kennt. Das Zertifikat ist aber zu Verschlüsselung der

10. Gerät mit der Management-IP in Betrieb nehmen

Passen Sie, bei Bedarf, die IP-Parameter Ihres Rechners an.

verwenden. Sie finden das Tool unter folgender Adresse:

http://www.phoenixcontact.com/automation/32119\_30373.htm

Netzwerk herstellen wollen, gehen Sie so vor:

11. Gerät per BootP in Betrieb nehmen

• Verbinden Sie den LAN-Port mit dem Konfigurationsrechner.

Firefox, Google Chrome, Microsoft Internet Explorer).

Geben Sie im Browser die folgende Adresse ein: https://1.1.1.1/

dem Internet.

1 Konfiguration des Gerätes

Kommunikation zwingend notwendig.

Die Anmeldemaske des Gerätes erscheint.

Quittieren Sie diesen Hinweis.

Kleinschreibung:

Passwort: mGuard

WAN-Port unbenutzt.

- Gerät abschalten Verbindungen herstellen

Gerät einschalten

(Subnetz: 255.255.255.0)

Benutzername: admin

Zugangsart: Administration

- ACHTUNG: Gefahr von Sachschäden durch Störaussendungen
  Dies ist eine Einrichtung der Klasse A. Diese Einrichtung kann im
  Wohnbereich Funkstörungen verursachen; in diesem Fall kann vom Betreiber verlangt werden, angemessene Maßnahmen durchzuführen.
- Beachten Sie unbedingt auch die weiterführenden Informationen im Datenblatt und im Anwenderhandbuch unter www.phoenixcontact.net/ catalog.

### Technische Grenzwerte

|   | Umgebungstemperatur Betrieb            | -20 °C +60 °C            |
|---|----------------------------------------|--------------------------|
| • | Umgebungstemperatur Lagerung/Transport | -20 °C +60 °C            |
|   | Versorgungsspannung                    | 11 V DC 36 V DC/SELV     |
|   | Luftfeuchtigkeit                       | 5 % 95 %, keine Betauung |
|   | Verschmutzungsgrad                     | 2                        |

### 2. UL-gerechte Installation

- Verwenden Sie als Anschlusskabel nur Kupferleitungen mit zulässigem Temperaturbereich (60 °C/75 °C).
- Verwenden Sie als externe Spannungsquelle nur Geräte mit begrenzter Ausgangsspannung (U  $\leq$  36 V DC) und begrenztern Ausgangsstrom (I  $\leq$  2,5 A).
- Ziehen Sie die Schrauben der Schraubklemmen mit 5 ... 7 lbs-in. (0.5 ... 0.8 Nm) an.

#### 3. Legende (Abb. 1)

- 1 LAN-Port (geschützt)
- 2 WAN-Port (ungeschützt)
- 3 Diagnose- und Statusanzeiger
- 4 Reset-Taster (versenkt)
- 5 Anschlüsse für Service-Kontakte
- 6 Anschluss der Versorgungsspannung 7 Anschluss für Fehler- und Meldekontakt
- 8 MAC-Adresse
- 9 V.24-Schnittstelle (RS232, 9-pol. D-SUB)
- 10 Slot für optionale Speicherkarte

finden Sie im Anwenderhandbuch.

finden Sie im Anwenderhandbuch.

Service 1/2: GND, ACK)

Signal: GND, FAULT)

anschlossen ist

(Abb. 7)

Artikel

Security Appliance im Metallgehäuse, mit erweitertem Temperaturbereich, SD-Karten-Slot, bis zu 2 VPN-

Security Appliance im Metallgehäuse, mit erweitertem Temperaturbereich, SD-Karten-Slot, VPN für 10

intelligente Firewall mit vollem Funktionsumfang für maximale Sicherheit und einfachste Konfiguration. Route

intelligente Firewall mit vollem Funktionsumfang für maximale Sicherheit und einfachste Konfiguration, Router

Funnel, 2-Click-Firewall für einfachste Konfiguration, Router mit NAT/1:1-NAT

mit NAT/1:1-NAT, optional CIFS Integrity Monitoring Security Appliance im Metalloehäuse, mit erweitertem Temperaturbereich. SD-Karten-Slot.

VPN Tunnel (opt. bis zu 250 mit zusätzlicher Lizenz),

mit NAT/1:1-NAT, optional VPN / CIFS Integrity Monitoring

Signal: GND, FAULT)

abschalter

4. Montage (Abb. 2)

Setzen Sie das Modul mit der Tragschienenführung an die Oberkante der Tragschiene an und rasten Sie es nach unten ein.

#### 5. Demontage (Abb. 3)

Fassen Sie mit einem geeigneten Werkzeug (z. B. Schlitzschraubendreher) in die Lasche und ziehen Sie sie nach unten (A).

- Externer Steuerungsschalter CMD (Stecker Service 1/2: CMD V+, CMD)

Meldeausgang (digital) ACK, 11 V ... 36 V, dauerkurzschlussfest (Stecker Service 1/2: GND, ACK)

Meldeausgang (digital) FAULT, 11 V... 36 V, dauerkurzschlussfest (Stecker

Spannungsquelle an. Hinweise zum Anschluss der Service- und Signalkontakte

Wen Sie die Versorgungsspannung nicht redundant anschließen, erhalten Sie eine Fehlermeldung. Sie können diese Meldung in den Benutzer-Interfaces

Bei redundanter Versorgung erfolgt keine Lastverteilung. Das Netzteil mit der

- Externer Steuerungsschalter CMD (Stecker Service 1/2: CMD V+, CMD) - Meldeausgang (digital) ACK, 11 V ... 36 V, dauerkurzschlussfest (Stecker

- Meldeausgang (digital) FAULT, 11 V... 36 V, dauerkurzschlussfest (Stecker

Die Status-Anzeige P1 leuchtet grün, wenn die Versorgungsspannung korrekt

Während des Bootens blinkt die Status-Anzeige STAT grün. Der FL MGUARD ist betriebsbereit, sobald die Link-LEDs der Ethernet-Buchsen

FL MGUARD RS2000 TX/TX VPN

FL MGUARD RS4000 TX/TX VPN

FL MGUARD BS4000 TX/TX

Beim FL MGUARD RS4000 leuchtet zusätzlich die Status-Anzeige P2 beim

Zusätzlich blinkt die Status-Anzeige STAT mit 1 Hz grün (Heartbeat).

1 Das Gerät in eine bestehende Netzwerkverbindung integrieren.

9. Gerät im Stealth-Modus in Betrieb nehmen (Standard)

## 6. Anschlüsse der FL MGUARD RS2000 (Abb. 4) Schließen Sie die Service- und Signalkontakte nicht an eine externe Spannungsquelle an. Hinweise zum Anschluss der Service- und Signalkontakte

Schließen Sie die gewünschten Service-Kontakte an:

höheren Spannung versorgt das Gerät allein. Schließen Sie die gewünschten Service-Kontakte an:

8. Status-/Diagnoseanzeigen (Abb. 6)

7. Anschlüsse der FL MGUARD RS4000 (Abb. 5)

Schließen Sie die Service- und Signalkontakte nicht an eine externe

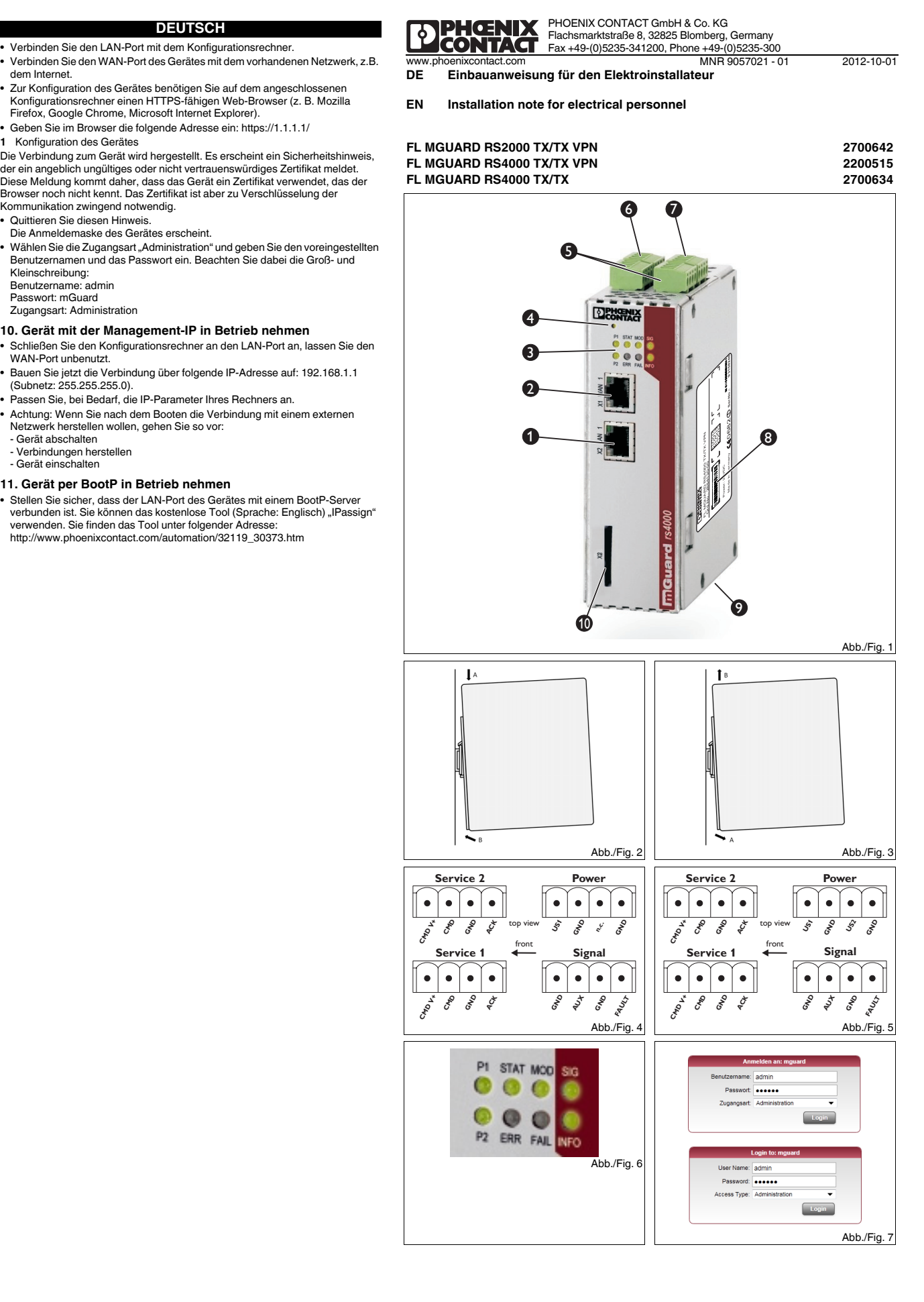

2700642

2200515

### ITALIANO

Security Appliance con 10/100 MBit/s, slot per scheda di memoria SD, VPN (variante) e firewall

### 1. Indicazioni di sicurezza

- IMPORTANTE:
- Nel maneggiare elementi a rischio di scariche elettrostatiche, osservare le necessarie misure di sicurezza (EN 61340-5-1 e IEC 61340-5-1)!
- IMPORTANTE: danni materiali in caso di cablaggio errato Collegare le porte Ethernet RJ45 del dispositivo solo alle installazioni di rete adatte. Alcuni collegamenti per le telecomunicazioni impiegano anche connettori femmina RJ45. Questi non devono essere collegati con le connessioni RJ45 del dispositivo. Per la connessione di un modem o di un terminale seriale è necessario un

cavo Null Modem di lunghezza non superiore a 30 m IMPORTANTE: pericolo di danni materiali a causa di emissioni di

## disturbi

Questo è un dispositivo della classe A. Questo dispositivo può causare radiodisturbi nell'ambiente domestico; in questo caso l'utente può richiedere che vengano prese le dovute misure.

Rispettare scrupolosamente anche le informazioni fornite nella scheda tecnica e nel manuale utente all'indirizzo www.phoenixcontact.net/catalog.

### Valori tecnici limite

|  | Temperatura ambiente (esercizio)            | -20 °C +60 °C            |
|--|---------------------------------------------|--------------------------|
|  | Temperatura ambiente (stoccaggio/trasporto) | -20 °C +60 °C            |
|  | Tensione di alimentazione                   | 11 V DC 36 V DC/SELV     |
|  | Umidità dell'aria                           | 5 % 95 %, senza condensa |
|  | Grado di inquinamento                       | 2                        |

#### 2. Installazione conforme a UL

- Utilizzare come cavi di connessione soltanto cavi in rame con il range di temperature consentito (60 °C/75 °C).

 Come sorgente di tensione esterna utilizzare solo dispositivi con tensione di uscita limitata (U  $\leq$  36 V DC) e corrente di uscita limitata (I  $\leq$  2,5 A). Serrare le viti dei morsetti a vite con una coppia di 5 ... 7 lbs-in. (0,5 ... 0,8 Nm).

### 3. Legenda (Fig. 1)

1 Porta LAN (protetta)

- 2 Porta WAN (non protetta)
- 3 Indicatori diagnostici e di stato
- 4 Tasto reset (incassato)
- 5 Connessioni per contatti di assistenza
- 6 Connessione della tensione di alimentazione
- 7 Connessione per contatto spia e contatto errore 8 Indirizzo MAC
- 9 Interfaccia V.24 (RS232, D-SUB a 9 poli)
- 10 Slot per scheda di memoria opzionale

### 4. Montaggio (Fig. 2)

Posizionare il modulo con la guida della guida di supporto sul lato superiore della guida di supporto e innestarlo verso il basso.

### 5. Smontaggio (Fig. 3)

to (ad es. cacciavite ad intaglio), fare presa sull'apertura Con un utensile appr e tirarla verso il basso (A).

### 6. Connessioni di FL MGUARD RS2000 (Fig. 4)

- Non collegare i contatti di assistenza e i contatti di segnale a una sorgente di tensione esterna. Per indicazioni sul collegamento dei contatti di assistenza e dei contatti di segnale consultare il manuale utente. Collegare i contatti di servizio desiderati:
- Interruttore di comando esterno CMD (spina di servizio 1/2: CMD V+, CMD)
- Uscita di segnalazione (digitale) ACK, 11 V ... 36 V, protezione permanente contro cortocircuiti (spina di servizio 1/2: GND, ACK)
- Uscita di segnalazione (digitale) FAULT, 11 V... 36 V, protezione permanente contro cortocircuiti (spina di segnale: GND, FAULT)

### 7. Connessioni di FL MGUARD RS4000 (Fig. 5)

Non collegare i contatti di assistenza e i contatti di segnale a una sorgente di tensione esterna. Per indicazioni sul collegamento dei contatti di assistenza e dei contatti di segnale consultare il manuale utente. Se viene collegata soltanto una tensione di alimentazione non ridondante

compare un messaggio di errore, che può essere disattivato nelle interfacce utente.

Con un'alimentazione ridondante non avviene una ripartizione del carico. L'alimentatore con la tensione maggiore alimenta, da solo, il dispositivo. Collegare i contatti di servizio desiderati

- Interruttore di comando esterno CMD (spina di servizio 1/2: CMD V+, CMD) - Uscita di segnalazione (digitale) ACK, 11 V ... 36 V, protezione permanente contro cortocircuiti (spina di servizio 1/2: GND, ACK)
- Uscita di segnalazione (digitale) FAULT, 11 V... 36 V, protezione permanente contro cortocircuiti (spina di segnale: GND, FAULT)

### 8. Messaggi di stato e di diagnostica (Fig. 6)

Se la tensione di alimentazione è collegata correttamente, il LED di stato P1 è acceso con luce verde.

Per il FL MGUARD RS4000 è acceso anche il LED di stato P2 in caso d collegamento ridondante della tensione di alimentazione.

Durante l'avvio il LED di stato STAT lampeggia con luce verde

II FL MGUARD è pronto al funzionamento non appena i LED Link dei connettori

mmina Ethernet sono accesi. Anche il LED di stato STAT lampeggia a 1 Hz con luce verde (battito cardiaco)

### 9. Messa in servizio dell'apparecchio in modalità Stealth

(standard) (Fig. 7) 1 Integrazione del dispositivo in una connessione di rete preesistente

Collegare la porta LAN al computer di configurazione.

### Articolo

Security Appliance in custodia in metallo, con range di temperatura esteso, slot per schede SD, fino a 2 tunnel VPN, firewall a 2 clic semplificato per la configurazione più semplice, router con NAT/1:1-NAT Security Appliance in custodia in metallo, con range di temperatura esteso, slot per schede SD, VPN per 10 tunnel VPN (opz. fino a 250 con licenza aggiuntiva),

firewall intelligente con funzioni complete per una sicurezza massima e una configurazione estremamente semplice, router con NAT/1:1-NAT, CIFS Integrity Monitoring opzionale

Security Appliance in custodia in medilo, con range di temperatura esteso, slot per schede SD, firewall intelligente con funzioni complete per una sicurezza massima e una configurazione estremamente semplice, router con NAT/1:1-NAT, VPN / CIFS Integrity Monitoring opzionale

### ITALIANO

- Collegare la porta WAN del dispositivo con la rete esistente, ad es. Internet. Per la configurazione del dispositivo è necessario un browser con HTTPS (ad esempio Mozilla Firefox, Google Chrome, Microsoft Internet Explorer) sul computer di configurazione collegato.
- Inserire nel browser il seguente indirizzo: https://1.1.1.1/ 1 Configurazione del dispositivo

Viene creato il collegamento al dispositivo. Comparirà sul display una nota di sicurezza che segnala un possibile certificato non valido o non attendibile. Questo messaggio compare perché il dispositivo utilizza un certificato che il browser ancora non conosce. Questo certificato è assolutamente necessario per la cifratura della comunicazione. Confermare il messaggio

- Apparirà la maschera di login del dispositivo.
- Selezionare il tipo di accesso "Administration" e per il primo accesso inserire il nome utente e la password di default. Fare attenzione al carattere maiuscolo e minuscolo:
- User name: admin

Password: mGuard

Access type: Administration

### 10. Messa in servizio dell'apparecchio mediante l'IP di gestione

- Collegare il computer di configurazione alla porta LAN e lasciare libera la porta WAN
- A questo punto realizzare la connessione tramite il seguente indirizzo IP: 192.168.1.1 (subnet: 255.255.255.0).
- Adattare i parametri IP del proprio computer, se necessario.
- Importante. Se si desidera creare la connessione con una rete esterna dopo l'avvio, procedere come segue
- Disinserire il dispositivo
- Realizzare la connessione Inserire il dispositivo

### 11. Messa in servizio dell'apparecchio tramite BootP

 Assicurarsi che la porta LAN del dispositivo sia collegata con un server BootP. È possibile utilizzare il tool gratuito "IPassign" (in inglese), scaricabile al seguente indirizzo:

http://www.phoenixcontact.com/automation/32119 30373.htm

### FRANCAIS

Application de sécurité, 10/100 Mbit/s, emplacement pour carte mémoire SD, avec VPN (variante) et pare-feu FRANCAIS

Pour sa part, l'affichage d'état STAT clignote en vert à une fréguence de 1 Hz

9. Mise en service de l'appareil en mode Stealth (standard)

Raccordez le port WAN de l'appareil avec le réseau existant, par ex, avec

La connexion est établie avec l'appareil. Un message de sécurité apparaît.

le mot de passe par défaut. Tenez compte des majuscules/minuscules

10. Mise en service de l'appareil via une adresse IP de gestion

Etablissez alors la connexion, via l'adresse IP suivante : 192.168.1.1 (sous-

• Attention : Si vous souhaitez établir une connexion avec un réseau extérieur,

Assurez-vous que le port LAN de l'appareil est connecté à un serveur BootP

http://www.phoenixcontact.com/automation/32119\_30373.htm

Vous pouvez faire appel à l'outil gratuit (en anglais) « IPAssign ». Cet outil est

Si cela est nécessaire, adaptez les paramètres IP de votre ordinateur

après le démarrage, procédez de la manière suivante : - Mettre l'appareil hors tension

11. Mise en service de l'appareil via BootP

Pour configurer l'appareil, l'ordinateur de configuration doit être équipé d'un navigateur Web compatible HTTPS (par ex. Mozilla Firefox, Google Chrome,

Intégrez l'appareil dans un réseau existant

Acquittez ce message. Le masque de connexion de l'appareil s'affiche.

Microsoft Internet Explorer).

1 Configuration de l'appareil

Nom d'utilisateur : admin

Type d'accès : Administration

Mot de passe : mGuard

réseau : 255.255.255.0).

Etablir les connexions

Mettre l'appareil en marche

disponible à l'adresse suivante :

Raccordez le port LAN à l'ordinateur de configuration.

Entrer l'adresse suivante dans le navigateur : https://1.1.1.1/

(Fig. 7)

### 1. Consignes de sécurité

- IMPORTANT ·
- Observer les mesures de précaution nécessaires lors du maniement des composants sensibles aux décharges électrostatiques (EN 61340-5-1, CEI 61340-5-1).

#### IMPORTANT : une erreur de câblage peut provoquer des dommages matériels

Raccorder les ports RJ45 Ethernet des appareils uniquement à des installations de réseau adaptées. Certains des raccordements de signalisation à distance utilisent eux aussi des connecteurs femelles J45, qui ne doivent en aucun cas être raccordés aux raccords RJ45 de l'appareil. Le raccordement d'un modem ou d'un terminal sériel demande un câble null modem de longueur maximum 30 cm.

#### IMPORTANT : Les émissions de bruit peuvent provoquer des dommages matériels

- Il s'agit d'un équipement de classe A. Cet équipement peut générer des perturbations parasites dans un environnement domestique ; dans ce cas,
- l'exploitant peut être amené à mettre en œuvre des mesures appropriées Tenez également compte des informations complémentaires de la fiche
- technique et du manuel d'utilisation via www.phoenixcontact.net/catalog.

| Valeurs limites techniques                |                 |
|-------------------------------------------|-----------------|
| Température ambiante (service)            | -20 °C +60 °C   |
| Température ambiante (stockage/transport) | -20 °C +60 °C   |
| Tension d'alimentation                    | 11 V DC 36 V DC |

#### C/SELV Humidité 5 % ... 95 %, sans condensation Degré de pollution

#### 2. Installation conforme à UL

- Raccorder uniquement des câbles en cuivre supportant la plage de température admise (60 °C/75 °C).
- Utiliser uniquement des appareils à tension de sortie limitée (U ≤ 36 V DC) et courant de sortie limité (I ≤ 2,5 A) pour la source de tension extern - Serrer les vis des bornes à vis à 5 ... 7 lbs-in. (0,5 ... 0,8 Nm).

Insérer un outil adapté dans la languette (par ex. un tournevis) et tirer celle-ci vers

Ne raccordez pas les contacts de service et de signalisation à une source externe

- Commutateur de commande extérieur CMD (service connecteur 1/2 : CMD V+,

- Sortie de signalisation (TOR) ACK, 11 V ... 36 V, protection permanente contre

Ne raccordez pas les contacts de service et de signalisation à une source externe de tension. Vous trouverez des informations concernant le raccordement des

contacts de service et de signalisation dans le manuel d'utilisation. Un message d'erreur s'affiche si vous ne raccordez pas la tension d'alimentation

de manière redondante. Vous pouvez désactiver ce message dans les interfaces

En présence d'une alimentation redondante, la répartition de charge n'a pas lieu.

Commutateur de commande extérieur CMD (service connecteur 1/2 : CMD V+.

- Sortie de signalisation (TOR) ACK, 11 V ... 36 V, protection permanente contre

- Sortie de signalisation (TOR) FAULT, 11 V ... 36 V, protection permanente

L'affichage d'état P1 est allumé en vert lorsque la tension d'alimentation est

Le FL MGUARD RS4000 dispose d'un affichage d'état supplémentaire. P2. qui

s'allume lorsque le raccordement de la tension d'alimentation est redondant. Pendant la phase de démarrage, l'affichage d'état STAT clignote en vert.

Le FL MGUARD est opérationnel dès que les LED de liaison des connecteurs

FL MGUARD RS2000 TX/TX VPN

L'alimentation qui présente la tension la plus élevée alimente seule l'appareil.

- Sortie de signalisation (TOR) FAULT, 11 V ... 36 V, protection permanente

de tension. Vous trouverez des informations concernant le raccordement des contacts de service et de signalisation dans le manuel d'utilisation

### 3. Légende (Fig. 1)

- 1 Port LAN (protégé)
- 2 Port WAN (non protégé)
- 3 Voyants de diagnostic et d'état
- 4 Bouton de remise à zéro (encastré)
- 5 Raccordements pour contacts de service
- 6 Raccordement de tension d'alimentation
- 7 Raccordement pour contact d'erreur et de signalisation

6. Raccordements FL MGUARD RS2000 (Fig. 4)

les courts-circuits (service connecteur 1/2 : GND, ACK)

7. Raccordements FL MGUARD RS4000 (Fig. 5)

les courts-circuits (service connecteur 1/2 : GND, ACK)

8. Voyants de diagnostic et d'état (Fig. 6)

femelles Ethernet sont allumées.

Dispositi de sécurité de sécurité de sécur

Dispositif de sécurité dans un boîtier métallique, avec plage de température étendue, emplacement pour carte FL MGUARD RS4000 TX/TX

contre les courts-circuits (signal connecteur : GND, FAULT)

contre les courts-circuits (signal connecteur : GND, FAULT)

- 8 Adresse MAC
- 9 Interface V.24 (RS232, SUB-D 9 pôles) 10 Emplacement pour carte mémoire, en option

Raccorder les contacts de service souhaités

Raccorder les contacts de service souhaités :

du profilé et l'encliqueter vers le bas

### 4. Montage (Fig. 2) Poser le module en plaçant le dispositif de guidage du profilé sur le bord supérieur

le bas (A)

CMD)

utilisateur.

CMD)

Article

Dispositif de sécurité dans un boîtier métallique, avec plage de température étendue, logement pour cartes

pare-feu intelligent avec ensemble des fonctions pour une sécurité maximale et une configuration simplifiée

pare-feu intelligent avec ensemble des fonctions pour une sécurité maximale et une configuration simplifiée

SD, jusqu'à 2 tunnels VPN, pare-feu 2 clics pour une configuration aisée, routeur avec NAT/1:1-NAT

routeur avec NAT/1:1-NAT, VPN/surveillance de l'intégrité CIFS en option

routeur avec NAT/1:1-NAT, VPN / surveillance de l'intégrité CIFS en option

SD

5. Démontage (Fig. 3)

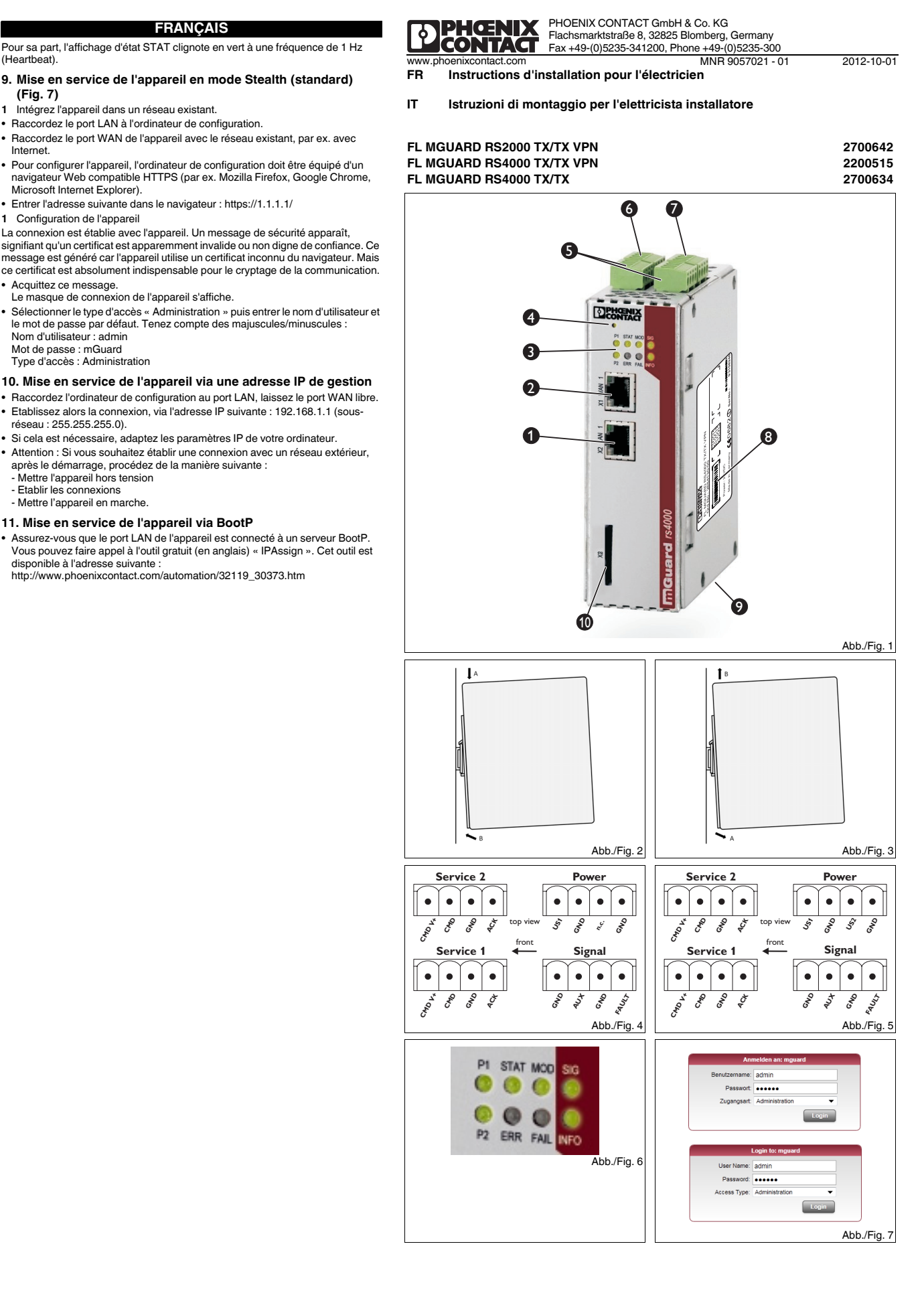

2700642

2200515

### ESPAÑOL

Security-Appliance con 10/100 MBit/s, Slot para tarjetas 9. Puesta en funcionamiento del dispositivo en "modo Stealth" de memoria SD, VPN (variante) y cortafuegos

- 1. Advertencias de seguridad
- IMPORTANTE:
- iObserve las medidas preventivas necesarias al manipular elementos expuestos a peligro de descarga electrostática (EN 61340-5-1 y IEC 61340-5-1)
- IMPORTANTE: daños materiales por circuitado incorrecto Conecte los puertos Ethernet RJ45 del dispositivo únicamente a instalaciones de red adecuadas. Algunas conexiones de telecomunicaciones utilizan igualmente conectores hembra RJ45. Estos no deben conectarse a las conexiones RJ45 del dispositivo. Para la conexión de un módem o un terminal serie necesitará un cable nullmodem cuya longitud no supere los 30 m.

#### IMPORTANTE: Peligro de daños materiales por emisión de (1) interferencias

Este es un dispositivo de la clase A. Este dispositivo puede causar interferencias de radio en las viviendas; en este caso el usuario puede exigir que se lleven a cabo las medidas adecuadas

Tenga también siempre presentes las informaciones adicionales de la hoja de datos y del manual de usuario que se encuentran en www.phoenixcontact.net/catalog.

#### Valores límite técnicos

| Temperatura ambiente (servicio)                      | -20 °C +60 °C              |
|------------------------------------------------------|----------------------------|
| Temperatura ambiente (almacenamiento/<br>transporte) | -20 °C +60 °C              |
| Tensión de alimentación                              | 11 V DC 36 V DC/SELV       |
| Humedad del aire                                     | 5 % 95 %, sin condensación |
| Grado de polución                                    | 2                          |

### 2. Instalación que cumple con UL

- Para las conexiones, utilice únicamente cables de cobre con un rango admisible de temperaturas (60 °C/75 °C).

 Utilice como fuente de tensión externa solamente aparatos con tensión de salida limitada (U ≤ 36 V DC) y corriente de salida limitada (I ≤ 2,5 A) - Apriete los tornillos de los bornes de conexión con 0,5 ... 0,8 Nm (5 ... 7 lbs-in.)

### 3. Levenda (Fig. 1)

1 Puerto LAN (protegido)

- 2 Puerto WAN (no protegido)
- 3 Indicaciones de diagnóstico y estado
- 4 Pulsador de reinicialización (pulsado)
- 5 Conexiones para contacto de servicio
- 6 Conexión de la tensión de alimentación
- 7 Conexión para contacto de error y aviso
- 8 Dirección MAC
- 9 Interfaz V.24 (RS232, 9 polos, D-SUB) 10 Slot para tarjetas de memoria opcionales

4. Montaje (Fig. 2) Coloque el módulo con la quía para carril en el borde superior del carril v encáielo

hacia abajo

### 5. Desmontaje (Fig. 3)

Con una herramienta a opiada (p. ej. un destornillador plano) tire de la pestaña hacia abajo (A).

### 6. Conexiones del FL MGUARD RS2000 (Fig. 4)

No conecte los contactos de servicio y de señales a una fuente de tensión externa. En el manual de usuario encontrará indicaciones para la conexión de los contactos de servicio y de señales Conecte los contactos de servicio que desee:

 Interruptor externo de control CMD (conector macho servicio 1/2: CMD V+. CMD)

- Salida de aviso (digital) ACK, 11 V ... 36 V, resistente a cortocircuito continuo (conector macho servicio 1/2: GND, ACK)
- Salida de aviso (digital) FAULT, 11 V... 36 V, resistente a cortocircuito continuo (conector macho señal: GND, FAULT)

### 7. Conexiones del FL MGUARD RS4000 (Fig. 5)

No conecte los contactos de servicio y de señales a una fuente de tensión externa. En el manual de usuario encontrará indicaciones para la conexión de los contactos de servicio y de señales.

Si conecta la tensión de alimentación de manera no redundante, recibirá un mensaje de error. Puede desactivar dicho mensaje en las interfaces de usuario Con alimentación redundante no se realizará distribución de carga. La fuente de alimentación con la tensión mayor alimenta sólo el dispositivo Conecte los contactos de servicio que desee

- Interruptor externo de control CMD (conector macho servicio 1/2: CMD V+, CMD

Salida de aviso (digital) ACK, 11 V ... 36 V, resistente a cortocircuito continuo (conector macho servicio 1/2: GND, ACK)

Salida de aviso (digital) FAULT, 11 V., 36 V. resistente a cortocircuito continuo (conector macho señal: GND, FAULT)

8. Indicaciones de estado / diagnóstico (Fig. 6) La indicación de estado P1 se podrá verde si la tensión de alimentación se ha

conectado correctamente. En el FL MGUARD RS4000 se encenderá además la indicación de estado P2 cuando se produzca una conexión redundante de la tensión de alimentación. Durante el arrangue, la indicación de estado STAT parpadeará en verde.

El FL MGUARD estará listo para funcionar en cuanto se enciendan los LEDs de enlace de los conectores hembra Ethernet.

Además, la indicación de estado STAT parpadeará en verde con una frecuencia de 1 Hz (Heartbeat)

Aparato de seguridad en carcasa de metal, con margen de temperatura ampliado, ranura para tarieta SD. asta 2 túneles VPN, cortafuegos de 2 clics para una configuración fácil, enrutador con NAT/1:1-NAT Aparato de seguridad en carcasa de metal, con margen de temperatura ampliado, ranura para tarjeta SD, hasta 10 túneles VPN (opc. hasta 250 con licencia adicional),

Artículo

cortafuegos inteligente con compendio de funciones completo para máxima seguridad y sencillez de configuración, enrutador con NAT/1:1-NAT, opcionalmente supervisión de integridad CIFS Aparato de seguridad en carcasa de metal, con margen de temperatura ampliado, ranura para tarjeta SD, cortafuegos inteligente con compendio de funciones completo para máxima seguridad y sencillez de configuración, enrutador con NAT/1:1-NAT, opcionalmente VPN/supervisión de integridad CIFS

### FSPAÑOL

(estándar) (Fig. 7) Incorpore el dispositivo a una conexión de red va existente

- Conecte el puerto LAN con el ordenador de configuración.
- Conecte el puerto WAN del dispositivo a la red existente p. ej. Internet.
- Para la configuración del dispositivo ello necesitará un navegador web apto para HTTPS en el ordenador conectado (p. ej. Mozilla Firefox, Google Chrome Microsoft Internet Explorer).
- Introduzca en el navegador la siguiente dirección: https://1.1.1.1/ 1 Configuración del dispositivo

Se establece la conexión al dispositivo. Aparecerá una advertencia de seguridad que avisa de un certificado que supuestamente no es válido o no es fiable. Este mensaje aparece porque el dispositivo utiliza un certificado que el navegador no reconoce aún. Sin embargo, el certificado es imprescindible para la codificación de la comunicación.

- Confirme que ha recibido esta advertencia. Aparecerá la máscara de registro del dispositivo.
- Seleccione el tipo de acceso "Administration" e introduzca el nombre de usuario y la contraseña predeterminados. Al hacerlo, observe las mayúsculas y las ninúsculas: Nombre de usuario: admin
- Contraseña: mGuard
- Tipo de acceso: Administratior

### 10. Puesta en servicio del dispositivo con IP de gestión

 Conecte el ordenador de configuración en el puerto LAN y deje libre el puerto WAN Establezca ahora la conexión mediante la siguiente dirección IP: 192.168.1.1

- (Subred: 255.255.255.0). Adapte, si fuera preciso, los parámetros IP de su ordenador
- Atención: Si desea establecer tras el arranque la conexión con una red externa proceda del siguiente modo:
- Desconecte el dispositivo
- Establezca la conexión

Conecte el dispositivo

### 11. Puesta en servicio del dispositivo mediante BootP

Asegúrese de que el puerto LAN del dispositivo esté conectado con un servidor BootP. Puede utilizar la herramienta gratuita "IPassing" (disponible en inglés). Encontrará esta herramienta en la siguiente direcció http://www.phoenixcontact.com/automation/32119\_30373.htm

### PORTUGUËSE

Security-Appliance com 10/100 MBit/s, porta cartões de · Conectar a porta LAN com o computador de configuração. memória SD, VPN (Variante) e Firewall

PORTUGUÊSE

· Para a configuração do dispositivo, precisa no computador de configuração

· Conectar a porta WAN do dispositivo à rede existente, p.ex., à internet.

resulta do fato do dispositivo usar um certificado que o navegador ainda

desconhece. Porém, o certificado é imprescindível para a encriptação da

10. Colocar equipamento em funcionamento com IP de

Se necessário, adapte os parâmetro de IP do seu computador.

11. Colocar equipamento em funcionamento via BootP

http://www.phoenixcontact.com/automation/32119\_30373.htm

Certifique-se de que a porta LAN do dispositivo esteja ligada a um servidor

Conectar a porta LAN ao computador de configuração e deixar a porta WAN

Inserir o seguinte endereço no browser: https://1.1.1.1/

Então, aparecerá a máscara de login do dispositivo

1 Configuração do dispositivo

comunicação

Confirme este aviso

Username: admin

Password: mGuard

administração

proceda como segue

Ligar o dispositivo

= Deslogar dispositivo

- Estabelecer conexões

encontrada no seguinte endereco:

255 255 255 0)

livre.

Access Type: Administration

### 1. Instruções de segurança

IMPORTANTE: Conservar as medidas de prevenção necessárias ao manusear componentes com risco de carga eletrostática (EN 61340-5-1 e IEC 61340-5-1)!

### IMPORTANTE: Danos materiais devido a uma ligação incorrecta

Conecte as portas Ethernet RJ45 somente em instalações de rede compatíveis. Algumas conexões de telecomunicação também utilizam tomadas RJ45. Não pode conectar as mesmas aos conectores RJ45 do dispositivo Para ligar um modem ou um terminal serial, precisa de um cabo de modem

zero cuio comprimento não pode ultrapassar 30 IMPORTANTE: Perigo de danos materiais por emissão de

#### interferência

Este é um equipamento da classe A. Este equipamento pode provocar interferências funcionais em residências; neste caso, pode-se solicitar ao operador que adote medidas correspondentes

Observar obrigatoriamente também as informações detalhadas na ficha técnica e no manual do usuário em www.phoenixcontact.net/catalog.

### Valores limite técnicos

|   | Temperatura ambiente operação                     | -20 °C +60 °C             |
|---|---------------------------------------------------|---------------------------|
|   | Temperatura ambiente armazenamento/<br>transporte | -20 °C +60 °C             |
|   | Tensão de alimentação                             | 11 V DC 36 V DC/SELV      |
|   | Umidade do ar                                     | 5 % 95 %, sem condensação |
| , | Grau de impurezas                                 | 2                         |
|   |                                                   |                           |

### 2. Instalação conforme UL

- Utilizar como cabos de conexão apenas condutores de cobre com a gama de temperatura admissível (60 °C/75 °C).
- Usar como fonte de tensão externa apenas equipamentos com tensão de saída limitada (U  $\leq$  36 V DC) e corrente de saída limitada (I  $\leq$  2,5 A)
- Aperte os parafusos dos bornes aparafusados com 5 ... 7 lbs-in (0,5 ... 0,8 Nm).

## 3. Legenda (Fig. 1)

### 1 Porta LAN (protegida)

- 2 Porta WAN (desprotegida)
- 3 Indicações de diagnóstico e estado
- 4 Tecla Reset (rebaixada)
- 5 Conexões para contatos de serviço
- 6 Conexão da tensão de alimentação 7 Conexão para contato de erro e mensage
- 8 Endereco MAC
- 9 Interface V.24 (RS232, D-SUB de 9 pinos)
- 10 Espaco para cartão de memória opcional

#### 4. Montagem (Fig. 2)

interfaces de usuário.

de Ethernet acenderem

(padrão) (Fig. 7)

Security Appliance na caixa de metal, com gama de temperaturas estendida, com slot para cartão SD, até 2 FL MGUARD RS2000 TX/TX VPN

Security Appliance na caixa de metal, com gaina de temperaturas estendida, com siot para caitão SD, ale 2 Security Appliance na caixa de metal, com gaina de temperaturas estendida, com slot para caitão SD, VPN para 10 túneis VPN (Opcionalmente até 250 com licença adicional),

(Heartbeat).

Artigo

Firewall inteligente com gama de funções completa para máxima segurança e a configuração mais fácil, roteador com NAT/1:1-NAT, opcionalmente CIFS Integrity Monitoring Security Appliance na caixa de metal, com gama de temperaturas estendida, com slot para cartão SD, Firewall inteligente para a máxima segurança e a configuração mais fácil, roteador com NAT/1:1-NAT,

opcionalmente VPN / CIFS Integrity Monitoring

Coloque o módulo com a guia do trilho de fixação sobre a superfície do trilho e encaixe embaixo 5. Desmontagem (Fig. 3)

Inserir uma ferramenta adequada (p. ex., chave de fenda) na aba e puxar a mesma para baixo (A).

### 6. Conexões do FL MGUARD RS2000 (Fig. 4)

circuito (conector de servico 1/2: GND, ACK)

curto-circuito (conector de sinal: GND, FAULT)

maior tensão alimenta o dispositivo sozinho.

Conectar os contatos de serviço desejados:

- Saída de sinal (digital) FAULT, 11 V... 36 V, perman

8. Indicadores de estado/diagnóstico (Fig. 6)

1 Integrar o dispositivo em uma conexão de rede existente

curto-circuito (conector de sinal: GND, FAULT)

P2 ao conectar a tensão de alimentação redundante. O indicador de estado STAT pisca em verde durante o boot

7. Conexões do FL MGUARD RS4000 (Fig. 5)

Não lique os contatos de servico a uma fonte de tensão externa. Instruções para a conexão dos contatos de serviço e sinal encontram-se no manual do usuário. Conectar os contatos de servico desejados:

- Interruptor de comando externo CMD (conector de servico 1/2: CMD V+, CMD) - Saída de sinal (digital) ACK, 11 V ... 36 V, permanentemente resistente a curto-

- Saída de sinal (digital) FAULT, 11 V., 36 V. permanentemente resistente a

Não ligue os contatos de serviço a uma fonte de tensão externa. Instruções para a conexão dos contatos de serviço e sinal encontram-se no manual do usuário.

No caso de alimentação redundante, não há distribuição de carga. A fonte com a

- Interruptor de comando externo CMD (conector de serviço 1/2: CMD V+, CMD)

Saída de sinal (digital) ACK, 11 V... 36 V, permanentemente resistente a curto-circuito (conector de serviço 1/2: GND, ACK)

O indicador de estado P1 acende em verde guando a tensão de alimentação

estiver ligada corretamente. No caso do FL MGUARD RS4000 adicionalmente acende o indicador de estado

O FL MGUARD está pronto para operação logo que os LEDs de link das tomadas

Adicionalmente, o indicador de estado STAT pisca em verde com 1 Hz

9. Colocar equipamento em funcionamento no Modo Stealth

ntemente resistente a

FL MGUARD BS4000 TX/TX

Se conectar uma tensão de alimentação não de forma redundante, uma mensagem de erro será emitida. Esta mensagem pode ser desligada nas

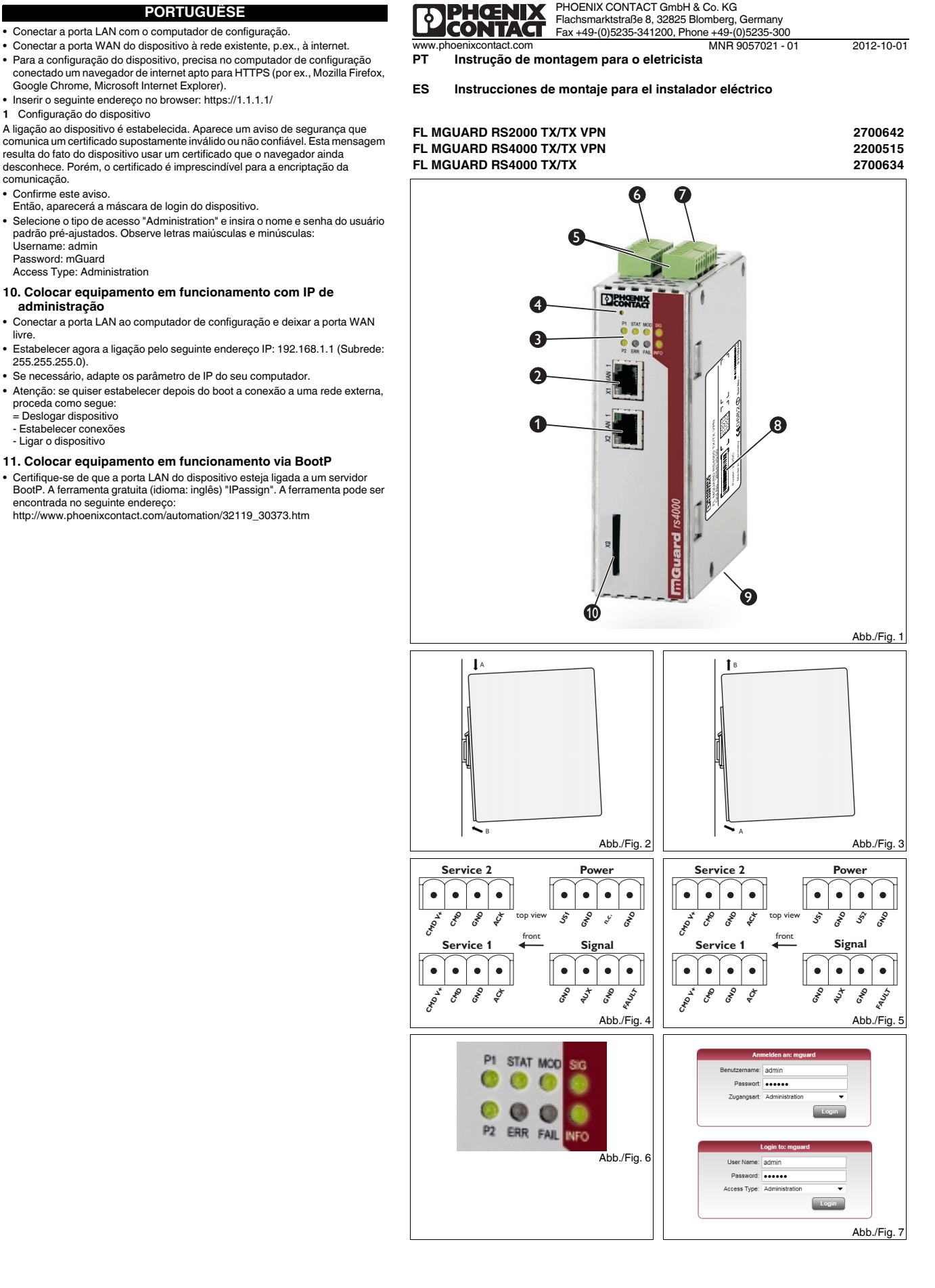

2700642

2200515

### РУССКИЙ

Устройство защиты с 10/100 Мбит/с, портом для накопиталя на SD-картах, VPN (как вариант) и Firewall

#### 1. Правила техники безопасности

### ПРЕДУПРЕЖДЕНИЕ:

К Соблюдайте необходимые правила безопасности при обслуживании чувствительных к электростатическому заряду элементов (EN 61340-5-1 и IEC 61340-5-1)!

#### ПРЕДУПРЕЖДЕНИЕ: Повреждения оборудования из-за (

неправильной разводки Подключать порты Ethernet RJ45 приборов только к соответствующему сетевому оборудованию. Для некоторых подключений дистанционной сигнализации также используются розетки RJ45. Их нельзя подсоединять к разъемам RJ45 устройства. Для подсоединения модема или посредовательного терминала нуж нуль-модемный кабель, длина которого не должна быть больше 30 м.

### ПРЕДУПРЕЖДЕНИЕ: Опасность повреждений аппаратуры из-за помеховых излучений

Это устройство относится к классу А. Данное устройство может вызывать возникновение радиопомех в жилых помещениях; в этом случае эксплуатирующее предприятие должно принять соответствующие меры.

Обязательно ознакомьтесь с дополнительной информацией, приведенной в техническом паспорте и руководстве пользователя которые доступны по ссылке www.phoenixcontact.net/catalog.

#### Предельные технические значения

| Температура окружающей среды<br>(эксплуатация)             | -20 °C +60 °C                           |
|------------------------------------------------------------|-----------------------------------------|
| Температура окружающей среды<br>(хранение/транспортировка) | -20 °C +60 °C                           |
| Электропитание                                             | 11 В пост. тока 36 В пост.<br>тока/SELV |
| Влажность воздуха                                          | 5 % 95 %, без выпадения конденсата      |

### Степень загрязнения

2. Установка в соответствии с требованиями UL

- В качестве соединительного кабеля использовать только ме, проводники с допустимым диапазоном температуры (60 °C/75 °C).

- В качестве внешнего источника питания использовать только устройства с ограниченным выходным напряжением (U ≤ 36 В пост. тока) и
- ограниченным выходным током (I ≤ 2,5 A). Затянуть винты винтовых клемм с усилием 5 ... 7 фунт./дюйм
- (0.5 ... 0.8 Hм).

### 3. Легенда (Fig. 1)

- 1 LAN-порт (защищенный)
- 2 LAN-порт (незащищенный)
- 3 индикаторы состояния и диагностики
- 4 Кнопка сброса (утоплена)
- 5 Подключения для сервисных контактов
- 6 Подключение для питающего напряжения 7 Подключения для контактов со сбоями и сообще
- 8 МАС-адрес
- 9 V.24-интерфейсы (RS232, 9-полюсн. D-SUB)
- 10 Слот для опционной карты-накопителя

#### 4. Монтаж (Fig. 2)

Разместите модуль так, чтобы направляющая монтажной рейки располагалась над верхним краем горизонтально расположенной монтажной рейки, затем прижмите нижний край модуля. Модуль закрепляется зашелкам

### 5. Демонтаж (Fig. 3)

Подходящий инструмент (напр., отвертку) вставить в планку и потянуть ее вниз (А).

### 6. Подключения FL MGUARD RS2000 (Fig. 4)

Не подключать сервисные и сигнальные контакты к внешнему источнику питания. Указания для подключения сервисных и сигнальных контактов см. в руковолстве пользователя

- Подсоединить необходимые сервисные контакты: Внешний переключатель управления CMD (штекер/сервис 1/2: CMD V+,
- CMD) – Сигнальный выход (цифров.) АСК, 11 В ... 36 В, стойкий к длительным
- коротким замыканиям (штекер/сервис 1/2: GND, ACK) – Сигнальный выход (цифров.) FAULT, 11 В ... 36 В, стойкий к длительным коротким замыканиям (штекер/сигнал: GND, FAULT)

### 7. Подсоединения FL MGUARD RS4000 (Fig. 5)

Не подключать сервисные и сигнальные контакты к внешнему источнику питания. Указания для подключения сервисных и сигнальных контактов см. в руководстве пользователя.

При подключении только одного (недублируемого) напряжения питания поступает сообщение об ошибке. Это сообщение можно отключить через пользовательский интерфейс.

При дублируемом электропитании перераспределения нагрузки не происходит. Блок питания с более высоким напряжением один запитывает

для карт SD, VPN для 10 VPN-туннелей (опц. до 250 с дополнительной лицензией),

Артикул

Защитное оборудование в металлическом корпусе, с расширенным диапазоном температуры, разъем для карт SD, до 2 VPN-туннелей, межсетевой защитный экран 2-Click для максимальной простоты

для карт СС, ут и для то ут учту по тупнолен (опц. до 200 с дополнительной лиценскиет), интеллентуальный межсетевой вкран с полным объемом фуннций для обеспечения максимальной защиты и простого конфигурирования, маршрутизатор с NAT/1:1-NAT, по желанию с контролем

интеллектуальный межсетевой экран с полным объемом функций для обеспечения максимальной защиты и простого конфигурирования, маршрутизатор с NAT/1:1-NAT, по желанию с контролем

Защитное оборудование в металлическом корпусе, с расширенным диапазоном температуры, разъем

е оборудование в металлическом корпусе, с расширенным диапазоном температуры, разъем

устройство. Подсоединить необходимые сервисные контакты

конфигурации, маршрутизатор с NAT/1:1-NAT

целостности CIFS

целостности VPN / CIFS

для карт SD,

## РУССКИЙ

Внешний переключатель управления СМD (штекер/сервис 1/2: СМD V+. CMD)

- Сигнальный выход (цифров.) АСК, 11 В ... 36 В, стойкий к длительным коротким замыканиям (штекер/сервис 1/2: GND, ACK)
- Сигнальный выход (цифров.) FAULT, 11 В ... 36 В, стойкий к длительным коротким замыканиям (штекер/сигнал: GND, FAULT)

### 8. Индикации статуса/диагностики (Fig. 6)

Индикатор состояния Р1 горит зеленым светом при правильном ряжения питания. На FL MGUARD RS4000 дополнительно горит индикатор состояния P2 при

- подключении резервного напряжения питания. При загрузке индикатор состояния STAT мигает зеленым светом.
- Устройство FL MGUARD RS готово к работе, как только загораются
- светодиоды Link розеток Ethernet. Дополнительно начинает мигать зеленым свет индикатор состояния STAT с частотой 1 Гц (тактовый импульс).

### 9. Вводить устройство в работу в "скрытом режиме" (стандарт) (Fig. 7)

- LAN-порт подключить к существующему сетевому соединению LAN-порт соединить с конфигурационным процессором.
- WAN-порт устройства соединить с существующей сетью, например с интернетом
- Для конфигурации устройства подключенный конфигурационны процессор должен иметь веб-браузер с поддержкой HTTPS (напр., Mozilla Firefox, Google Chrome, Microsoft Internet Explorer).
- В браузере задать следующий адрес: https://1.1.1.1/
- 1 Конфигурация устройства Устанавливается соединение с устройством. Появляется указание по технике безопасности, которое сообщает о предполагаемом недействительном или недостоверном сертификате. Это сообщение появляется по той причине, что устройство использует неизвестный браузеру сертификат. Однако сертификат обязательно требуется для шифрования связи.
- Квитировать это указание.
- Появится регистрационный формуляр устройства. • Выбрать тип доступа "Administration" ("Администратор") и ввести предварительно заданное имя пользователя и пароль. При этом учитывать написание прописных и строчных букв мя пользователя: admin
- Пароль: mGuard
- . Тип доступа: Administratior

### 10. Ввести устройство в работу через управляющий ІР-адрес

- Конфигурационный процессор подключить к LAN-порту, оставив WANпорт неиспользуемым
- Затем установить связь через следующий IP-адрес auf: 192.168.1.1 (подсеть: 255.255.255.0).
- Если нужно, подкорректировать параметры IP под используемый процессор.
- Внимание: если после загрузки нужно установить связь с внешней сетью, действовать так:
- устройство выключит **VCTAHOBUT** СВязь
- устройство включить

### 11. Ввести устройство в работу через BootP.

• Обеспечить связь LAN-порта устройства с BootP-сервером. Можно использовать бесплатную утилиту"IPassign" (язык: английский). Она находится по следующему адресу:

ile 250've kadar).

http://www.phoenixcontact.com/automation/32119\_30373.htm

## TÜRKCE

10/100 Mbps, SD bellek kartı yuvası, VPN (varyant) ve yangın duvarlı güvenlik uygulaması

TÜRKCE

notu görüntülenir. Bu mesajın verilmesinin nedeni, cihazın tarayıcı tarafından tanınmayan bir sertifika kullanmasındır. Fakat bu sertifika iletişimi kodlamak için

Konfigürasyon bilgisayarını LAN portuna bağlayın, WAN girişini kullanmayın

Simdi de IP adresi: 192.168.1.1 (subnet: 255.255.255.0) üzerinden bağlantı

• Not: önyükleme sonrası harici bir ağa bağlanacaksanız, yapmanız gerekenler

IPassign" aracını (İngilizce) kullanabilirsiniz. Bu aracı indirebileceğiniz adres.

http://www.phoenixcontact.com/automation/32119\_30373.htm

Taravıcıva asağıdaki adresi girin: https://1.1.1.1/

1 Cihazın konfigürasyonu

Bu mesaii onavlavin

Kullanici adı: admin

Erisim tipi: Administration

10. Management IP ile başlatma

11. Cihazı BootP ile devreye alın

Gerektiğinde, bilgisayarınızın parametrelerini ayarlayın.

Sifre: mGuard

- cihazı kapatın

- bağlantı kurur

- cihazı acın

Cihazın Login formu görünür.

gereklidir.

kurun.

### 1. Güvenlik notlar NOT:

- Elektrostatik deşarja hassas komponentleri kullanırken gerekli güvenlik önlemlerini alın (EN 61340-5-1 ve IEC 61340-5-1)!
- NOT: kablolama yanlış yapıldığında malzemeye hasar verilebilir Cihazın RJ45 Ethernet portlarını sadece eşleşen ağ kurulumlarına bağlayın. Bazı telekomünikasyon bağlantıları da RJ45 kullanır soketleri kullanır. Bunlar cihazın RJ45 portuna bağlanmamlıdır. Bir modem veya seri terminal bağlantısı için, uzunluğu en fazla 30 m olan bir sıfır modem kablosu gerekir.

# D NOT: Gürültü emisyonları donanımda hasar yapabilir Bu bir Sınıf A ekipmanıdır. Bu ekipman konut alanlarında radyo parazitine

- neden olabilir, operatör gerekli tedbirleri almalıdır.
- Teknik veri sayfası'teki ek bilgileri ve www.phoenixcontact.net/catalog, adresindeki kullanım kılavuzunu da dikkate almalısınız.

### Teknik sınır değerler

| . ename degenter |                                    |                        |
|------------------|------------------------------------|------------------------|
|                  | Ortam sıcaklığı (çalışma)          | -20°C +60°C            |
|                  | Ortam sıcaklığı (depolama/nakliye) | -20°C +60°C            |
| a                | Besleme gerilimi                   | 11 V DC 36 V DC/SELV   |
|                  | Nem                                | %5 %95, yoğunlaşma yok |
|                  | Kirlilik cıpıfı                    | 2                      |

#### 2. UL uyumlu montaj

- Yalnızca izin verilen sıcaklık aralığını (60°C/75°C) sağlayan bakır bağlant kabloları kullanın.
- Yalnızca harici gerilim kaynağı olaraksınırlı çıkış gerilimi (U  $\leq$  36 V DC) ve sınırlı cikis akimina ( $I \le 2.5 A$ ) sahin cihazlari kullan
- Vidalı klemensler üzerindeki vidaları 0,5 ... 0,8 Nm torkunda sıkın.

### 3. Acıklamalar (Fig. 1)

- 1 LAN portu (korumalı)
- 2 WAN portu (korumasız) 3 Diyagnostik ve durum göstergeleri
- 4 Reset butonu (gömme)
- 5 Servis kontakları için bağlantılar
- 6 Besleme geriliminin bağlanması
- 7 Hata alarmı ve kontak bağlantısı
- 8 MAC adresi
- 9 V.24 arayüzü (RS 232, 9-kut. D-SUB)
- 10 Opsivonel bellek kartı vuvas

İstenen servis kontaklarını bağlavın:

konnektör: GND ACK)

konnektörü: GND, FAULT)

6. FL MGUARD RS2000 bağlantıları (Fig. 4)

7. FL MGUARD RS4000 bağlantıları (Fig. 5)

8. Durum/diyagnostik göstergeleri (Fig. 6)

mesajı kullanıcı arayüzlerinde kapatabilirsiniz.

kaynağı ünitesi cihazı kendiliğinden besler

Önvükleme esnasında STAT vanıp söner.

1 Cihazı mevcut bir ağ bağlantısına entegre edin.

Microsoft Internet Explorer) mevcut olmalıdır

2 VPN tinele kadar genişletilmiş sıcaklık aralığı, SD kart yuvası ile metal gövde Güvenlik Cihazı, NAT / 1:1 NAT FL MGUARD RS2000 TX/TX VPN

Metal gövde içinde emniyet cihazı, genişletilmiş sıcaklık aralığı, SD kart yuvası, 10 VPN tüneli için (ilave lisans FL MGUARD RS4000 TX/TX VPN

LAN portunu konfigürasyon bilgisayarına bağlayın.

İstenen servis kontaklarını bağlayın:

konnektör: GND, ACK)

durum göstergesi de yana

hazırdır

Ürün

maksimum güvenlik ve kolay konfigürasyon sağlayan tüm işlevleri çeren akıllı güvenlik duvarı, NAT/1:1 NAT

Metal gövde içinde emniyet cihazı, genişletilmiş sıcaklık aralığı, SD kart yuvası, maksimum güvenlik ve kolay konfigürasyon sağlayan tüm işlevleri çeren akıllı güvenlik duvarı, NAT/1:1 NAT özellikli yönlendirici, isteğe bağlı VPN/CIFS bütünlük izleme

ile yapılandırma, yönlendirici maksimum kolaylığı için güvenlik duvarı 2-tıklayır

özellikli yönlendirici, isteğe bağlı CIFS bütünlük izleme

 Montaj (Fig. 2) Modülü DIN ray kılavuzu ile konumlandırın ve aşağı doğru hareketle içine doğru takın

Servis ve sinyal kontaklarını harici gerilim kaynağına bağlamayın. Servis ve sinyal kontaklarının nasıl bağlanacağı kullanım kılavuzundan alınabilir.

- Alarm çıkışı (dijital) ACK, 11 V ... 36 V, sürekli kısa devre koruması (servis 1/2 için

Servis ve sinyal kontaklarını harici gerilim kaynağına bağlamayın. Servis ve sinyal kontaklarının nasıl bağlanacağı kullanım kılavuzundan alınabilir.

Besleme gerilimi yedeklemeli olarak bağlanmazsa, bir hata mesajı verilir. Bu

Yedeklemeli besleme durumunda yük dağıtılmaz. Daha yüksek gerilimli güç

- Harici kumanda anahtarı CMD (servis 1/2 için konnektör: CMD V+, CMD)

- Alarm cıkısı (dijital) ACK. 11 V ... 36 V. sürekli kısa devre koruması (servis 1/2 icin

Alarm çıkışı (dijital) FAULT, 11 V... 36 V, sürekli kısa devre koruması (sinyal konnektörü: GND, FAULT)

Besleme gerilimi doğru bağlandığında, durum göstergesi P1 yeşil renkte yanar. FL MGUARD RS4000 için, gerilim beslemesinin yedeklemeli bağlantısındaki P2

Ethernet soketlerinin Bağlantı LED'leri yanar yanmaz, FL MGUARD çalışmaya

Cihazın konfigürasyonu için bağlanılan konfigürasyon bilgisayarında HTTPS uyumlu web tarayıcı (örneğin, Mozilla Firefox, Google Chrome, Apple Safari,

FL MGUARD RS4000 TX/TX

Ayrıca, STAT durum göstergesi 1 Hz (heartbeat) ile yeşil renkte yanıp söner

9. Cihazı gizli modunda çalıştırın (standart) (Fig. 7)

Cihazın WAN portunu mevcut olan ağa, örneğin İnternet'e, bağlayın.

- Harici kumanda anahtarı CMD (servis 1/2 için konnektör: CMD V+, CMD)

- Alarm çıkışı (dijital) FAULT, 11 V... 36 V, sürekli kısa devre koruması (sinyal

#### 5. Cıkarma (Fig. 3) Mandala sokmak için uygun bir tornavida (örn. düz uçlu) kullanın ve aşağıya doğru

cekin (A).

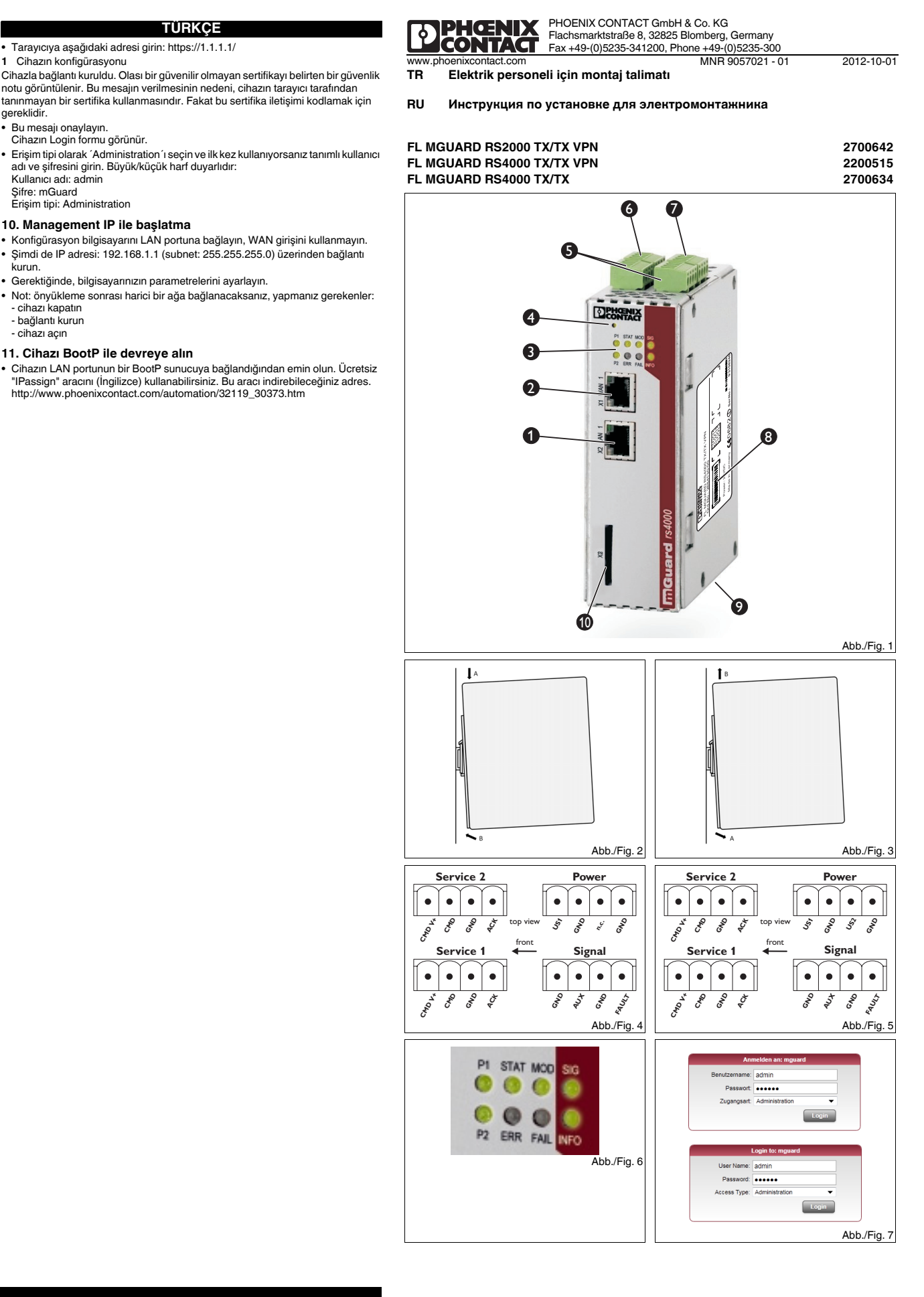

2700642

2200515

## 中文

### 10/100 Mbps 的安全装置, SD 存储卡插槽, VPN (型号) 和防火墙

- 1. 安全提示

① 注意:接线错误会带来材料损害的风险 仅可连接设备的 PI4E NI+EWHE 仅可连接设备的 RJ45 以太网端口以便与网络安装匹配。某些电信连接也 使用 RJ45 插座。您不能将其与设备的 RJ45 端口连接。 为连接调制解调器或串联模块,您需要一根长度不超过 30m 的零调制解调

① 注意:发出的干扰有可能会损坏设备 该设备为4级产品。该设备可能导致居民区中产生无线电干扰,要求操作 人员采取适当措施。

您必须注意 www.phoenixcontact.net/catalog 中的数据表与用户手册所提 供的其它信息。

| 技术阈值           |                      |
|----------------|----------------------|
| 环境温度 (运行)      | -20°C+60°C           |
| 环境温度 (储藏 / 运输) | -20°C+60°C           |
| 供电电源           | 11 V DC 36 V DC/SELV |
| 湿度             | 5%95%,无冷凝            |
| 污染等级           | 2                    |

### 2. 安装符合 UL 标准

- 仅使用能保证允许的温度范围 (60°C/75°C) 的铜连接电缆。 - 仅使用输出电压有限 (U ≤ 36 V DC) 和输出电流有限 (I ≤ 2.5 A) 的设备作 为外部电源。

- 以 0.5 ... 0.8 Nm 拧紧螺钉连接器上的螺钉。

- 3. 图例 (Fig. 1)
- 1 LAN 端口 (受保护)
- 2 WAN 端口 (未受保护
- 3 诊断和状态显示 4 复位按钮(嵌壁式
- 5 服务触点的连接
- 6 连接电源电压
- 7 错误警报和触点的连接
- 8 MAC 地址
- 9 V.24 接口 (RS232, 9 针 D-SUB)
- 10 用于存储卡选装件的插槽
- 4. 安装 (Fig. 2) 使用 DIN 导轨槽口将模块定位于 DIN 导轨上部,并向下方卡入。

5. 拆除 (Fig. 3) 用合适的工具 (例如一字型螺丝刀) 插入锁扣中并将其向下拉 (A)。

### 6. FL MGUARD RS2000 连接 (Fig. 4) 不要将服务和信号触点与外部电源连接起来。有关连接服务和信号触点的信息可 在用户手册中找到。

## 连接所需的服务触点

- 外部控制开关 CMD (用于服务 1/2 的连接器:CMD V+,CMD)
- 报警输出 (数字) ACK, 11 V ... 36 V, 长期短路保护 (用于服务 1/2 的连接 器:GND, ACK)
- ·报警输出(数字)FAULT,11 V... 36 V,长期短路保护(用于信号的连接器 GND. FAULT)

### 7. FL MGUARD RS4000 连接 (Fig. 5)

- 不要将服务和信号触点与外部电源连接起来。有关连接服务和信号触点的信息可 在用户手册中找到。
- 如果未将电源电压冗余连接,则会显示一个错误信息。您可在用户界面中关闭该 如果使用冗余电压,则负载并未分散。电压较高的电源会自行为设备供电。
- 连接所需的服条钟占
- 外部控制开关 CMD (用于服务 1/2 的连接器: CMD V+, CMD)
- 报警输出 (数字) ACK, 11 V ... 36 V, 长期短路保护 (用于服务 1/2 的连接 器:GND. ACK)
- 报警输出 (数字)FAULT,11 V... 36 V,长期短路保护 (用于信号的连接器 GND, FAULT)

# 8. 状态 / 诊断指示灯 (Fig. 6)

在电源电压连接正确的情况下,状态显示 P1 会亮绿灯。 如果使用 FL MGUARD RS4000,电压供应冗余连接上的 P2 状态显示也会亮

~。 启动期间 STAT 显示闪烁。 只要以太网插座的 Link LED 亮起,则表示 FL MGUARD 已作好运行准备。 此外 STAT 状态显示的绿灯会以 1Hz (赫兹)的频率闪烁。

## 9. 在潜行模式中启动设备 (标准) (Fig. 7)

1 将设备集成到已有的网络连接中。

- 将 LAN 端口与组态计算机连接。
- 将设备的 WAN 端口与已有的网络连接,例如互联网。
- •为进行设备组态,在已连接的组态计算机上需要一个 HTTP 网络浏览器 (例如 Mozilla 火狐浏览器,谷歌 Chrome 浏览器,微软 IE 浏览器)。
- 将以下地址输入浏览器:https://1.1.1/
- 1 设备组态
- 》金尚拉接已建立。出现一个安全提示说明证书可能无效或不值得信任。出现该 信息的原因是设备使用浏览器无法识别的证书。但是加密通信必须要使用证书。

产品

金属壳体内的安全电器,带扩展温度范围,SD 卡件插槽,最多 2 个 VPN 通道,双击式防火墙,用于最方便

安全插接件在金属外壳内,带扩展温度范围,SD卡件插槽,用于 10 个 VPN 通道的 VPN (最多可选配 250

全功能范围的智能型防火墙,用于最高的安全性并易于组态,路由器带 NAT/1:1 NAT,可选配 CIFS 集成监

智能型防火墙功能范围广,以保证最大的安全性并易于组态,路由器带 NAT/1:1 NAT,VPN/CIFS 全套监视

- 确认该信息。
- 显示设备的登录表格。
- •选择"管理"作为访问类型并输入默认用户和密码。区分大小写:

安全插接件在金属外壳内,其温度范围得到扩展,SD卡件插槽,

用户名:admin

的组态,路由器带 NAT/1:1 NAT

密码:mGuard 访问类型:管理

个附加许可)

系统可供选用

### 10. 通过 Management IP 启动

- 将组态计算机连接到 LAN 端口,不要使用 WAN 端口。
- 现在通过以下 IP 地址建立连接: 192.168.1.1 (子网: 255.255.255.0), 必要时调整您的计算机的 IP 参数。
- 注意:如果您希望在启动后建立与外部网络的连接,则按以下方式进行 ·建立连接

### 11. 通过 BootP 启动设备

打开设备

确保设备的 LAN 端口已连接到 BootP 服务器上。您可以使用免费的 "IPassign" 工具 (语言:英语)。可通过以下地址获得该工具: http://www.phoenixcontact.com/automation/32119 30373.htm

### ENGLISH

Security appliance with 10/100 Mbps, SD memory card slot, VPN (variant) and firewall

**ENGLISH** 

a possible invalid or non-trustworthy certificate. The message appears because the device uses a certificate that is unknown to the browser. However, the

Select "Administration" as access and enter the default user name and

Connect the configuration computer to the LAN port, do not use the WAN port.

Note: if you wish to establish connection to an external network after booting,

Enter the following address into the browser: https://1.1.1.1/

certificate is necessary for encrypting the communication.

· If necessary, adjust the IP parameters of your computer.

http://www.phoenixcontact.com/automation/32119 30373.htm

1 Configuration of the device

The login form of the device appears.

10. Start up with Management IP

password. It is case-sensitive: User name: admin

Access type: Administratio

Confirm this message

Password: mGuard

255.255.255.0).

proceed as follows

. - switch off device establish connection - switch on device

following address

11. Start up device via BootP

### 1. Safety notes

NOTE: Observe the necessary safety precautions when handling components that are vulnerable to electrostatic discharge (EN 61340-5-1 and IEC 61340-5-1)!

### NOTE: risk of material damage due to incorrect wiring

- Only connect the RJ45 Ethernet ports of the device to material damage due to incorrect many installations. Some telecommunications connections also use RJ45 sockets. You may not connect these to the RJ45 ports of the device. For connection of a modem or a serial terminal, you require a null modem cable, whose length may not exceed 30 m.
- D NOTE: Risk of damage to equipment due to noise emissions This is a Class A item of equipment. This equipment can cause radio interference in residential areas, and the operator may be required to take appropriate measures.
- You must also observe the additional information in the data sheet and the user manual under www.phoenixcontact.net/catalog.

| Technical limit values                  |                         |
|-----------------------------------------|-------------------------|
| Ambient temperature (operation)         | -20°C +60°C             |
| Ambient temperature (storage/transport) | -20°C +60°C             |
| Supply voltage                          | 11 V DC 36 V DC/SELV    |
| Humidity                                | 5% 95%, no condensation |
| Pollution degree                        | 2                       |

### 2. UL-compliant installation

- Only use copper connecting cables providing the permitted temperature range (60°C/75°C)
- Only use devices with limited output voltage (U ≤ 36 V DC) and limited output
- current (I  $\leq$  2.5 A) as the external voltage source.
- Tighten the screws on the screw terminal blocks with 0.5 ... 0.8 Nm
- 3. Legend (Fig. 1)
- 1 LAN port (protected)
- 2 WAN port (unprotected) 3 Diagnostic and status indicators
- 4 Reset button (recessed)
- 5 Connections for service contacts
- 6 Connecting the supply voltage
- 7 Connection for error alarm and contact
- 8 MAC address
- 9 V.24 interface (RS232, 9-pos. D-SUB)
- 10 Slot for optional memory card

4. Mounting (Fig. 2) Position the module with the DIN rail guide on the upper edge of the DIN rail, and snap it in with a downward motion.

### 5. Removal (Fig. 3)

sockets light up

Article

intelligent firewall with full scope of functions for maximum security and easy configuration, router with NAT/1:

intelligent firewall with full scope of functions for maximum security and easy configuration, router with NAT/1:1

Security appliance in metal housing, with extended temperature range, SD card slot,

NAT, optional CIFS integrity monitoring

NAT, optional VPN/CIFS integrity monitoring

Use a suitable tool (e. g. flat-bladed screwdriver) to insert into the latch and pull it downwards (A).

### 6. FL MGUARD RS2000 connections (Fig. 4)

Do not connect service and signal contacts to an external voltage source. Information on connecting the service and signal contacts can be found in the user

manual.

### Connect the desired service contacts

- External control switch CMD (connector for service 1/2: CMD V+, CMD)
- Alarm output (digital) ACK, 11 V ... 36 V, continuously short-circuit proof
- (connector for service 1/2: GND, ACK) - Alarm output (digital) FAULT, 11 V... 36 V, continuously short-circuit proof (connector for signal: GND, FAULT)

7. FL MGUARD RS4000 connections (Fig. 5) Do not connect service and signal contacts to an external voltage source. Information on connecting the service and signal contacts can be found in the user manual

If you do not connect the supply voltage redundantly, an error message will be displayed. You can switch off this message in the user interfaces. In the case of redundant supply, the load is not distributed. The power supply unit with the higher voltage will supply the device on its own.

Connect the desired service contacts: - External control switch CMD (connector for service 1/2: CMD V+, CMD) Alarm output (digital) ACK, 11 V ... 36 V, continuously short-circuit proof (connector for service 1/2: GND, ACK)

Alarm output (digital) FAULT, 11 V... 36 V, continuously short-circuit proof (connector for signal: GND, FAULT)

8. Status/diagnostics indicators (Fig. 6) The status display P1 lights up green when the supply voltage is connected

In addition, the STAT status display flashes green at 1 Hz (heartbeat).

1 Integrate the device into an existing network connection

· Connect the LAN port with the configuration computer.

Security appliance in metal housing, with extended temperature range, SD card slot, up to 2 VPN tunnels, 2-click firewall for maximum ease of configuration, router with NAT/1:1 NAT

Security appliance in metal housing, with extended temperature range, SD card slot, VPN for 10 VPN tunnels (optionally up to 250 with additional license),

9. Start up the device in stealth mode (standard) (Fig. 7)

In the case of the FL MGUARD RS4000, the P2 status display at the redundant

connection of the voltage supply also lights up. The STAT display flashes during booting. The FL MGUARD is ready for operation as soon as the Link LEDs of the Ethernet

· Connect the WAN port of the device with the existing network, e.g., the Internet.

• For configuring the device, you require an HTTPS-capable web browser on the

FL MGUARD BS4000 TX/TX

connected configuration computer (e. g., Mozilla Firefox, Google Chrome, Microsoft Internet Explorer).

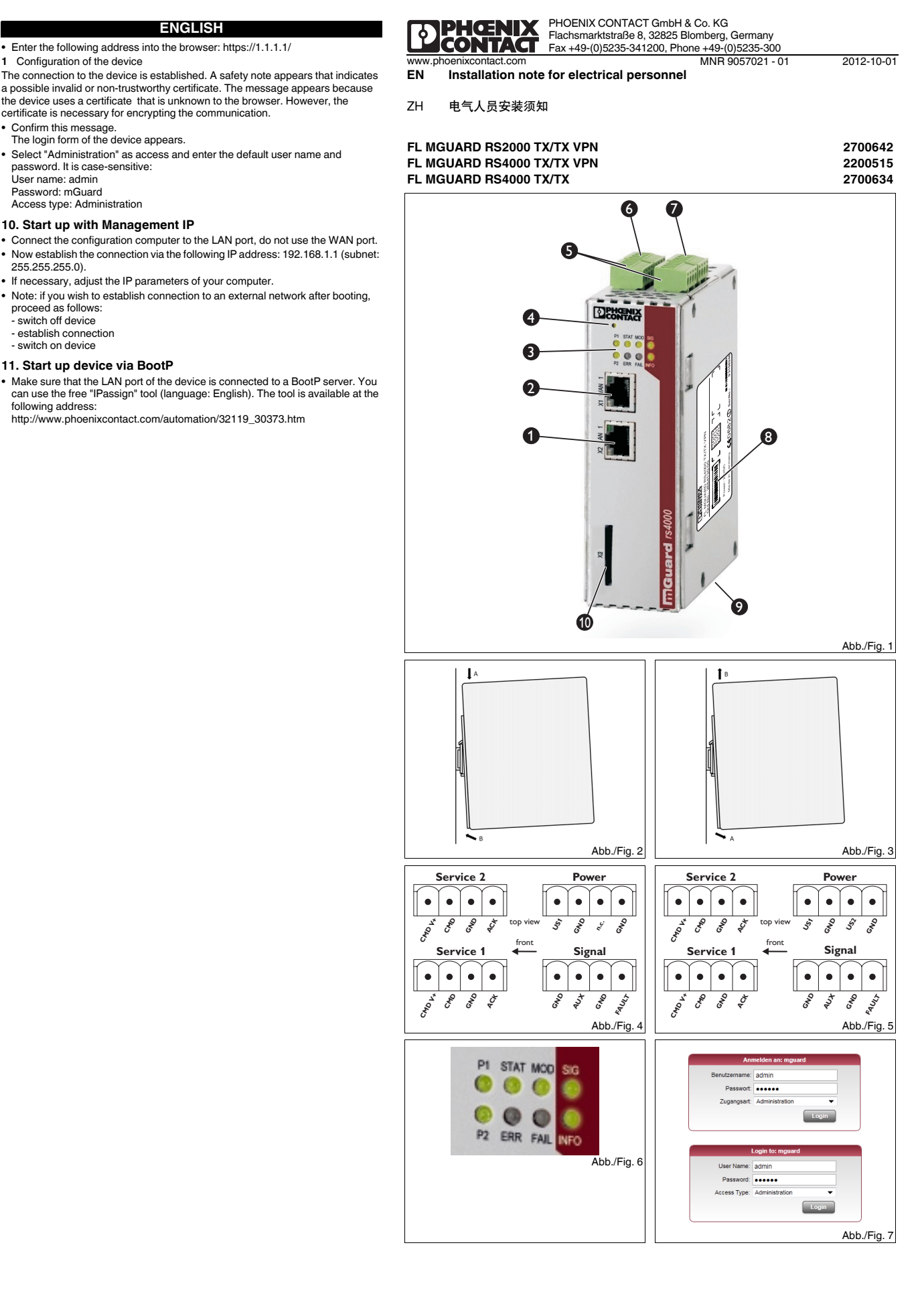

2700642

2200515